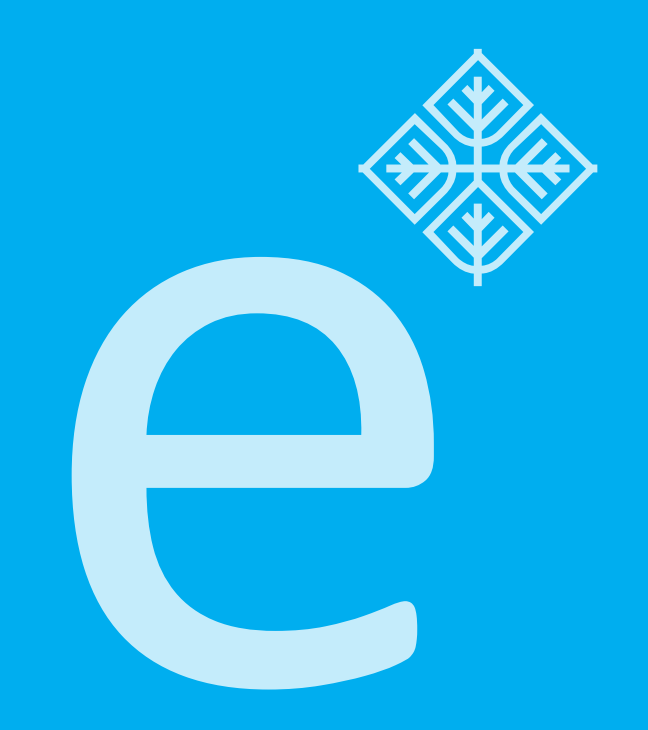

## student

Uputstvo za prijavu na studentske servise i prijavu ispita

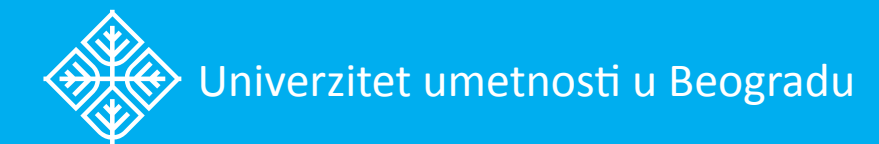

## Podešavanja internet browser-a

Adresa na kojoj se nalaze studentski servisi je:

https://student.arts.bg.ac.rs

U pitanju je internet stranica zaštićena SSL 3.0 protokolom koji iziskuje sertifikat. Isključivo pri prvom pristupu ovoj internet stranici, potrebno je podesiti sertifikat.

Korišćenjem **Mozilla Firefox** odnosno **Google Chrome** internet browser-a je zagarantovan najoptimalniji i najudobniji rad korisnika, ali je takođe moguće korišćenje i drugih browser-a.

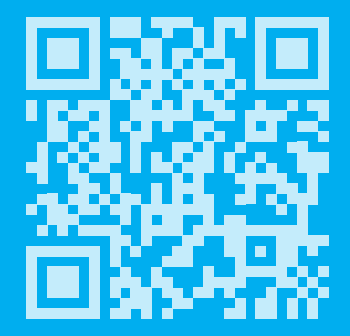

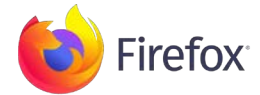

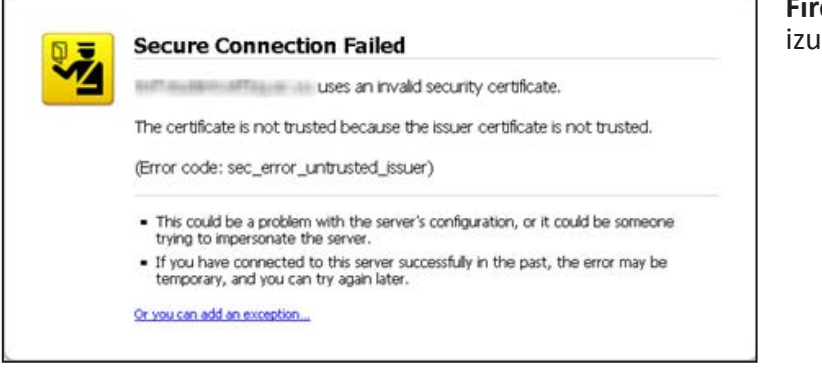

**Firefox** traži sertifikat. Dodati izuzetak klikom na aktivni link.

Secure Connection Failed
Uses an invalid security certificate.
The certificate is not trusted because the issuer certificate is not trusted.
(Error code: sec\_error\_untrusted\_issuer)

• This could be a problem with the server's configuration, or it could be someone
trying to impersonate the server.
• If you have connected to this server successfully in the past, the error may be
temporary, and you can try again later.
Vou should not add an exception if you are using an internet connection that you do not trust
completely or if you are not used to seeing a warning for this server.

Met me out of here Add Exception...

Pritiskom na dugme Add Exception... se priprema dodavanje sertifikata.

| Server                 |                                                  |                   |
|------------------------|--------------------------------------------------|-------------------|
| Location:              | Ref: Audit College (Alt                          | Get Certifica     |
| Certificate Status     |                                                  |                   |
| This site attempts t   | o identify itself with invalid information.      | View              |
| Unknown Identit        | y                                                |                   |
| Certificate is not tru | isted, because it hasn't been verified by a reco | gnized authority. |
|                        |                                                  |                   |
|                        |                                                  |                   |
|                        |                                                  |                   |
|                        |                                                  |                   |
|                        |                                                  |                   |
|                        |                                                  |                   |
|                        |                                                  |                   |
|                        |                                                  |                   |
|                        |                                                  |                   |

Pritiskom na dugme **Get Certificate** se dobija sertifikat. Obavezno štiklirati kućicu **Permanently store this exception** i na ovaj način se zauvek čuva ovaj sertifikat.

Pritiskom na dugme **Confirm Security Exception** se potvrđuje dodavanje ovog sigurnosnog izuzetka i sertifikata. Klikom na dugme **Yes** se prolazi sigurnosni upit i odlazi na stranicu za prijavu.

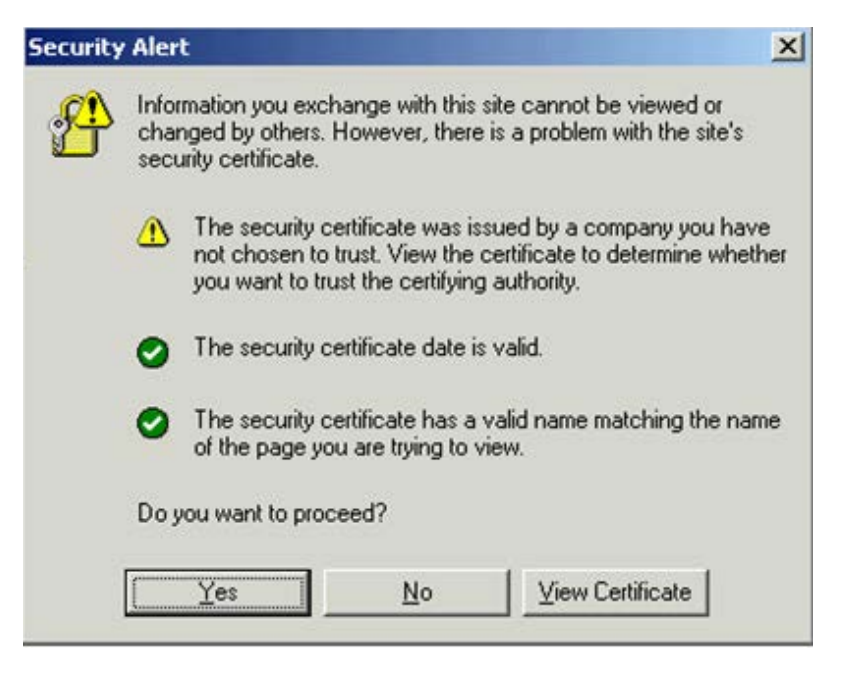

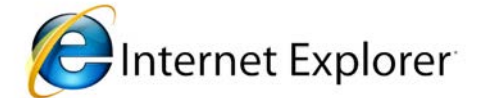

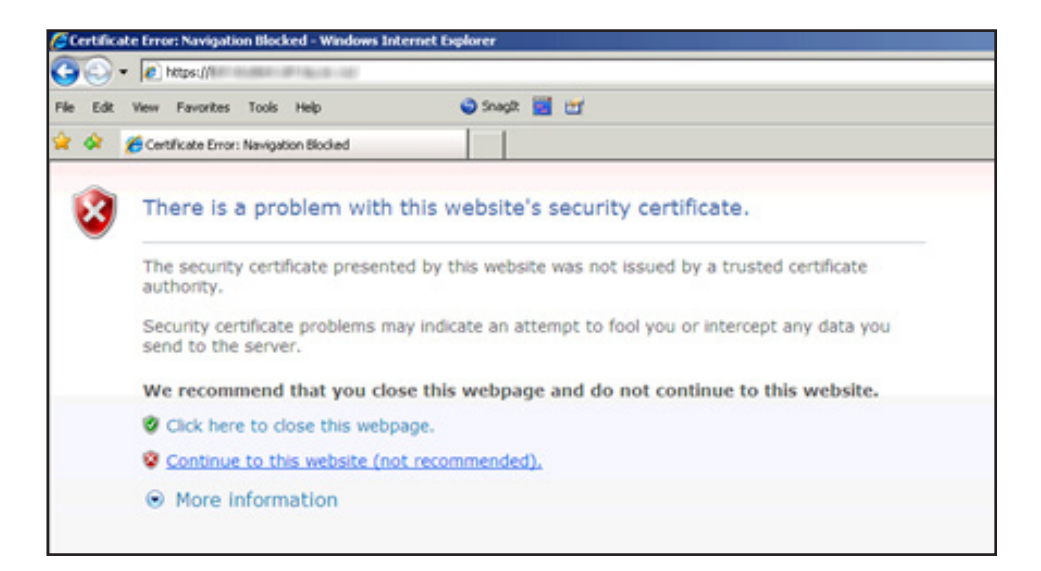

Internet Explorer 7.0+ prijavljuje problem sa sigurnosnim sertifikatom sajta studentskih servisa.

Klikom na link **Continue to this website** (not recommended) se odlazi na stranicu za prijavu.

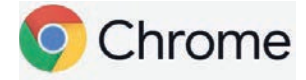

| Δ | The site's security certificate is not trusted!                                                                                                    |
|---|----------------------------------------------------------------------------------------------------|
|   | You attempted to reach studentbg.ac.rs, but the server presented a certificate issued by an entity that is not trusted by your computer's operating system. This may mean that the server has generated its own security credentials, which Google Chrome cannot rely on for identity information, or an attacker may be trying to intercept your communications. |
|   | You should not proceed, especially if you have never seen this warning before for this site. Proceed anyway Back to safety                                                                                                    |
|   | Help me understand                                                                                                    |

**Google Chrome** prijavljuje grešku sa sigurnosnim sertifikatom.

Klikom na **Proceed anyway** se odlazi na stranicu za prijavu.

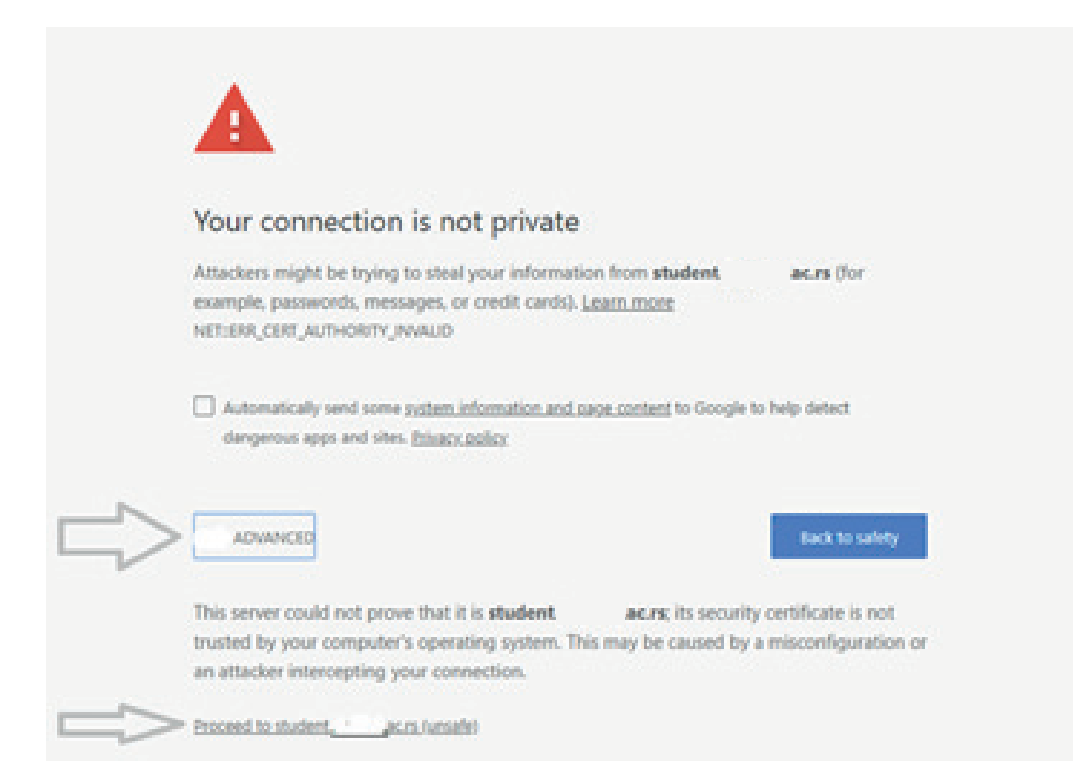

**Google Chrome** prijavljuje grešku kao na slici, prvo kliknuti na polje **Advanced**, nakon čega se otvara dodatni tekst gde je potrebno kliknuti na **Proceed to**  Prijava na sistem

Stranica za prijavu na sistem ima dva polja, jedno za unos korisničkog imena i jedno za unos lozinke kao što je prikazano na slici. Po unosu korisničkog imena i lozinke pritiskom na dugme **Prijavi se**, ukoliko je sve u redu, izvršava se prijava na sistem.

| Студентски сервиси универзитет уметности у Београду                                                                |
|----------------------------------------------------------------------------------------------------|
| Корисничко име / User name                                                                                         |
|                                                                                                    |
|                                                                                                    |
| Consider Devaces users Forst correspondence department / Compution sector of school of star-fried environments     |
| Copyright Hervyrickik Lehrtap Einemportexkikkor dealyntreta / Computing centre of school of electrical engineering |

U slučaju neuspešne prijave usled pogrešnog korisničkog imena i/ili lozinke, sistem će prijaviti odgovarajuću grešku prikazanu na slici ispod.

| Студентски сервиси универзитет уметности у Београду                                                        |
|----------------------------------------------------------------------------------------------------|
| Корисничко име / User name<br>Лозинка / Password<br>Пријави се / Sign in                                   |
| 8 Погрешно сте унели корисничко име или лозинку / You have entered your username or password incorrectly   |
|                                                                                                    |
|                                                                                                    |
|                                                                                                    |
|                                                                                                    |
|                                                                                                    |
|                                                                                                    |
| Copyright Рачунски центар Enerrorexnewor danystreta / Computing centre of school of electrical engineering |
|                                                                                                    |

Po uspešnoj prijavi, prikazuje se početna stranica **Studentski servisi**, odnosno stranica sa obaveštenjima. Sva obaveštenja, opšta za sve studente i ona namenjena pojedincu, postavlja studentska služba.

| YH<br>YM<br>YM                                                                                                    | ИВЕРЗИТЕТ<br>ИЕТНОСТИ<br>БЕОГРАДУ                                                                                                    |
|----------------------------------------------------------------------------------------------------|----------------------------------------------------------------------------------------------------|
| Почетна<br>Стаза обавештења<br>ШВ 20<br>Ислитни рокови<br>Пријава ислита<br>Ислити<br>Стискови<br>Екрање предмета<br>Ачкета<br>Маји предмети<br>Обавезе<br>Улиси<br>Школарине и уплате<br>Завршине и длате<br>Завршине рад<br>Администрација<br>Историја рада<br>Крај рада | Промена лозинка<br>тренутна позинка<br>нова позинка<br>потврда нове лозинке<br>Потврда нове лозинке<br>Лотребно је да промените лозинку да бисте наставили са радом |
|                                                                                                    |                                                                                                    |

Prilikom prvog prijavljivanja na stranicu **Studentski servisi**, preporučuje se da student promeni lozinku koju je dobio/la od strane službenika. Izborom opcije **Administracija**, a zatim opcije **Promena lozinke** odlazi na stranicu za promenu. Promena lozinke je standardna. Potrebno je uneti staru lozinku i dva puta novu lozinku radi potvrde. Pritiskom na dugme **Promeni** biće promenjena lozinka.

|                                                                                                    | ИВЕРЗИТЕТ<br>ИЕТНОСТИ<br>БЕОГРАДУ<br>В ВИСИ Универзитет уметности у Београду                                                                                                    |
|----------------------------------------------------------------------------------------------------|----------------------------------------------------------------------------------------------------|
| Почетна<br>Стара обазештења<br>ШВ 20<br>Исплти рокови<br>Пријава испита<br>Испити рокови<br>Спискови<br>Бирање предмета<br>Ачкета<br>Моји предмети<br>Обазезе<br>Уписи<br>Школарине и уплате<br>Завциче и длате<br>Завциче и длате<br>Додаци о студенту<br>Промена позичке<br>Историја рада<br>Крај рада | Промена лозинка         Унос старе           Нова лозинка         Унос старе           Потврда нове лозинка         Унос снове лозинка           Потврда нове лозинка         Унос снове лозинка           Потвовни унос кове         Поновни унос кове           Путлее за потврду         Поновни унос кове           Потвовни унос кове         потвраче |
|                                                                                                    |                                                                                                    |

Ukoliko je promena uspešna, student će dobiti obaveštenje prikazano na slici ispod.

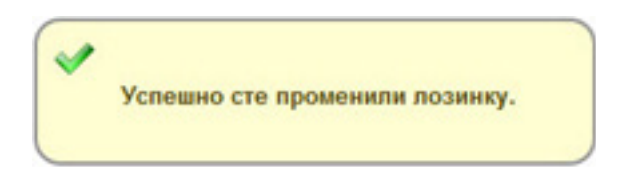

Lične podatke student može da pregleda izborom opcije **Administracija**, pa **Podaci o studentu**. Ukoliko je neki podatak netačan, student je dužan da se obrati studentskoj službi.

| УНІ<br>УМ<br>УБ                    | ИВЕРЗИТЕТ<br>ЕТНОСТИ<br>ЕОГРАДУ | рвиси универзитет уметности у Београду |
|------------------------------------|---------------------------------|----------------------------------------|
| Почетна                            | Подаци о студе                  | енту                                   |
| Стара обавештења                   |                                 |                                        |
| ШВ 20                              | Број индекса                    |                                        |
| Испитни рокови                     | Име и презиме                   |                                        |
| Пријава испита                     | Име једног родитеља             |                                        |
| Испити                             | Пол                             |                                        |
| Спискови                           | 110/1                           | женски                                 |
| Бирање предмета                    | Датум рођења                    | 19.01.19                               |
| Анкета                             | Место рођења                    | Београд (Палилула) (Београд-Палилула)  |
| Моји предмети                      | ЈМБГ                            |                                        |
| Обавезе                            | E-mail                          | @gmail.com                             |
| Уписи                              | Пични e-mail                    |                                        |
| Школарине и                        | Treater                         |                                        |
| уплате                             | гелефон                         |                                        |
| Завршни рад                        | Телефон током студија           |                                        |
| <ul> <li>Администрација</li> </ul> | Мобилни                         |                                        |
| Подаци о студенту                  | Стање на рачуну                 | 0,00                                   |
| Промена лозинке                    |                                 |                                        |
| Историја рада                      |                                 |                                        |
| Крај рада                          |                                 |                                        |
|                                    |                                 |                                        |
|                                    |                                 |                                        |
|                                    |                                 |                                        |
|                                    |                                 |                                        |
|                                    |                                 |                                        |
|                                    |                                 |                                        |
|                                    |                                 |                                        |

Prijava ispita

Izborom opcije **Prijava ispita** iz menija student dobija pregled svih ispita koje može da prijavi, i pregled svih ispita koje je prijavio.

| Нара освединена<br>Школарине и<br>Испити рокови         Акронии Назив         Назив         Нара         ЕСПБ         Тип пријаве         Број пријава         Наставник С           Испити<br>Пријава испита         Испити<br>Испити         Пријави ДИУД01         Теорије савремених уметничих и медијсихи пракси         1         5         обавезан предмет         0         0         0         0         0         0         0         0         0         0         0         0         0         0         0         0         0         0         0         0         0         0         0         0         0         0         0         0         0         0         0         0         0         0         0         0         0         0         0         0         0         0         0         0         0         0         0         0         0         0         0         0         0         0         0         0         0         0         0         0         0         0         0         0         0         0         0         0         0         0         0         0         0         0         0         0         0         0         0         0 <td< th=""><th>ава Наставник Сајт предмета</th><th>Н.гр.         ЕСПБ         Тип пријаве         Број пријава         Наставник         Сајт предмета           пракси         1         5         обавезан предмет         0             1         4         обавезан предмет         0              1         5         обавезан предмет         0              1         5         обавезан предмет         0              1         5         обавезан предмет         0              1         10         изборни предмет         0              1         12         изборни предмет         0</th><th>ШВ 20</th><th>испити које</th><th></th><th></th><th></th><th></th><th></th><th></th><th></th><th></th></td<> | ава Наставник Сајт предмета  | Н.гр.         ЕСПБ         Тип пријаве         Број пријава         Наставник         Сајт предмета           пракси         1         5         обавезан предмет         0             1         4         обавезан предмет         0              1         5         обавезан предмет         0              1         5         обавезан предмет         0              1         5         обавезан предмет         0              1         10         изборни предмет         0              1         12         изборни предмет         0                                                                      | ШВ 20                         | испити које    |                                                  |       |      |                  |              |           |               |  |
|----------------------------------------------------------------------------------------------------|------------------------------|----------------------------------------------------------------------------------------------------|-------------------------------|----------------|--------------------------------------------------|-------|------|------------------|--------------|-----------|---------------|--|
| Испитни рокови         Акроним         Назив         Н.г.р.         ЕСПБ         Тип пријава         Број пријава         Наставник         С           Пријава испита         И/УД01         Теорије савремених уметничких и медијских пракси         1         5         обавезан предмет         0         0         0         0         0         0         0         0         0         0         0         0         0         0         0         0         0         0         0         0         0         0         0         0         0         0         0         0         0         0         0         0         0         0         0         0         0         0         0         0         0         0         0         0         0         0         0         0         0         0         0         0         0         0         0         0         0         0         0         0         0         0         0         0         0         0         0         0         0         0         0         0         0         0         0         0         0         0         0         0         0         0         0         0                                                                                                    | јава Наставник Сајт предмета | H.rp.         ЕСПБ         Тип пријаве         Број пријава         Наставник         Сајт предмета           пракси         1         5         обавезан предмет         0             1         4         обавезан предмет         0              1         5         обавезан предмет         0              1         5         обавезан предмет         0              1         5         обавезан предмет         0              1         10         изборни предмет         0              1         5         изборни предмет         0              1         1         12         изборни предмет         0 |                               |                |                                                  |       |      |                  |              |           |               |  |
| Пријава ислита         Гријава         ДИУД01         Теорије савремених уметничких и медијских пракси         1         5         обавезан предмет         0         1         5         обавезан предмет         0         1         5         обавезан предмет         0         1         5         обавезан предмет         0         1         5         обавезан предмет         0         1         5         обавезан предмет         0         1         5         обавезан предмет         0         1         5         обавезан предмет         0         1         5         обавезан предмет         0         1         5         обавезан предмет         0         1         5         обавезан предмет         0         1         5         обавезан предмет         0         1         1         1         3         1         10         10         10         10         10         10         10         10         10         10         10         10         10         10         10         10         10         10         10         10         10         10         10         10         10         10         10         10         10         10         10         10         10         10         10                                                                                                    |                              | пракси         1         5         обавезан предмет         0           1         4         обавезан предмет         0           1         5         обавезан предмет         0           1         5         обавезан предмет         0           1         5         обавезан предмет         0           1         5         обавезан предмет         0           1         5         оборни предмет         0           1         5         изборни предмет         0           1         12         изборни предмет         0                                                                                      | Испитни рокови                | Акроним        | н Назив                                          | Н.гр. | ЕСПБ | Тип пријаве      | Број пријава | Наставник | Сајт предмета |  |
| Испити<br>Спискови         Придаят         ДИУД03         Дигитална слика 1         1         4         обаеезан предмет         0           Биране предмета<br>Анкета<br>Моји предмети<br>Обаееза         Придави         ДИУД12         Интерактивна мултимедија 2         1         5         обаеезан предмет         0         1         1         1         1         1         0         1         1         1         1         1         1         1         1         1         1         1         1         1         1         1         1         1         1         1         1         1         1         1         1         1         1         1         1         1         1         1         1         1         1         1         1         1         1         1         1         1         1         1         1         1         1         1         1         1         1         1         1         1         1         1         1         1         1         1         1         1         1         1         1         1         1         1         1         1         1         1         1         1         1         1         1                                                                                                    |                              | 1         4         обавезан предмет         0           1         5         обавезан предмет         0           1         5         обавезан предмет         0           1         5         обавезан предмет         0           1         10         изборни предмет         0           1         5         изборни предмет         0           1         12         изборни предмет         0                                                                                                    | Пријава испита                | Пријави ДИУД01 | Теорије савремених уметничких и медијских пракси | 1     | 5    | обавезан предмет | 0            |           |               |  |
| Спискови         Придвал         Ди/уД09         Дигитална слика 2         1         5         обавезан предмет         0           Бирање предмета<br>Анкета<br>Моји предмети<br>Обавеза         Ди/уД24         Интерактивна мултимедија 2         1         5         обавезан предмет         0         1         1         10         изборни предмет         0         1         1         10         изборни предмет         0         1         10         изборни предмет         0         1         10         изборни предмет         0         1         10         изборни предмет         0         1         10         изборни предмет         0         1         10         изборни предмет         0         1         10         10         10         10         10         10         10         10         10         10         10         10         10         10         10         10         10         10         10         10         10         10         10         10         10         10         10         10         10         10         10         10         10         10         10         10         10         10         10         10         10         10         10         10         10 <td></td> <td>1         5         обавезан предмет         0           1         5         обавезан предмет         0           1         10         изборни предмет         0           1         5         изборни предмет         0           1         5         изборни предмет         0           1         12         изборни предмет         0</td> <td>Испити</td> <td>Пријави ДИУД03</td> <td>Дигитална слика 1</td> <td>1</td> <td>4</td> <td>обавезан предмет</td> <td>0</td> <td></td> <td></td> <td></td>                                                                                                    |                              | 1         5         обавезан предмет         0           1         5         обавезан предмет         0           1         10         изборни предмет         0           1         5         изборни предмет         0           1         5         изборни предмет         0           1         12         изборни предмет         0                                                                                                    | Испити                        | Пријави ДИУД03 | Дигитална слика 1                                | 1     | 4    | обавезан предмет | 0            |           |               |  |
| Бирање предмета<br>Анкета         Гридави<br>Придави<br>Моји предмети<br>Обавеза         Ииуд12         Интерактивна мултимедија 2         1         5         обавезан предмет         0           Моји предмети<br>Обавеза         Гридави<br>Диуд24         Дигитални звук 3А         1         10         изборни предмет         0           Обавезан предмети<br>Обавезан предмети<br>Обавезан предмети<br>Обавезан предмети<br>Обавезан предмети<br>Придави<br>Диуд38         Дигитални звук 4А         1         5         изборни предмет         0           Школарине и         Придави<br>И/УД38         Дигитални видео 4Б         1         8         изборни предмет         0                                                                                                    |                              | 1         5         обавезан предмет         0           1         10         изборни предмет         0           1         5         изборни предмет         0           1         12         изборни предмет         0                                                                                                    | Спискови                      | Пријави ДИУД09 | Дигитална слика 2                                | 1     | 5    | обавезан предмет | 0            |           |               |  |
| Анкета         Придвай         ДИУД24         Дигитални звук ЗА         1         10         изборни предмет         0           Моји предмети         Придвай         ДИУД24         Дигитални звук ЗА         1         5         изборни предмет         0           Обавезев<br>Улиси         Придвай         ДИУД24         Дигитални звук ЗА         1         5         изборни предмет         0           Школарине и         Придвай         ДИУД34         Дигитални звук 4А         1         12         изборни предмет         0                                                                                                    |                              | 1         10         изборни предмет         0           1         5         изборни предмет         0           1         12         изборни предмет         0                                                                                                    | ирање предмета                | Пријави ДИУД12 | Интерактивна мултимедија 2                       | 1     | 5    | обавезан предмет | 0            |           |               |  |
| Моји предмети         Придави         ДИУД28         Дигитални видео 35         1         5         изборни предмет         0           Обавезе         Уписи         Пријави         ДИУД34         Дигитални веук 4A         1         12         изборни предмет         0           Школарине и         Пријави         ДИУД34         Дигитални веук 4A         1         12         изборни предмет         0                                                                                                    |                              | 1 5 изборни предмет 0<br>1 12 изборни предмет 0                                                                                                    | Анкета                        | Пријави ДИУД24 | Дигитални звук ЗА                                | 1     | 10   | изборни предмет  | 0            |           |               |  |
| Обавезе         Опријави         ДИУДЗ4         Дигитални звук 4А         1         12         изборни предмет         0           Школарине и         Пријави         ДИУДЗ8         Дигитални звук 4А         1         8         изборни предмет         0                                                                                                    |                              | 1 12 изборни предмет О                                                                                                    | Моји предмети                 | Пријави ДИУД28 | Дигитални видео 3Б                               | 1     | 5    | изборни предмет  | 0            |           |               |  |
| Школарине и Пријави ДИУДЗ8 Дигитални видео 4Б 1 8 изборни предмет 0                                                                                                    |                              |                                                                                                    | Обавезе                       | Пријави ДИУДЗ4 | Дигитални звук 4А                                | 1     | 12   | изборни предмет  | 0            |           |               |  |
| школарине и                                                                                                    |                              | 1 8 изборни предмет 0                                                                                                    | Шкодорине и                   | Пријави ДИУДЗ8 | Дигитални видео 4Б                               | 1     | 8    | изборни предмет  | 0            |           |               |  |
| уплате                                                                                                    |                              |                                                                                                    | уплате                        |                |                                                  |       |      |                  |              |           |               |  |
| Завршни рад                                                                                                    |                              |                                                                                                    | Завршни рад                   |                |                                                  |       |      |                  |              |           |               |  |
| Администрација Пријављени испити                                                                                                    |                              |                                                                                                    | Администрација                | Пријављен      | и испити                                         |       |      |                  |              |           |               |  |
| Историја рада                                                                                                    |                              |                                                                                                    | Историја рада                 |                |                                                  |       |      |                  |              |           |               |  |
| Крај рада                                                                                                    |                              |                                                                                                    | Крај рада                     |                |                                                  |       |      |                  |              |           |               |  |
|                                                                                                    |                              |                                                                                                    |                               |                |                                                  |       |      |                  |              |           |               |  |
| yima e                                                                                                    |                              |                                                                                                    | Zappung pag                   |                |                                                  |       |      |                  |              |           |               |  |
| Администрација Пријављени испити                                                                                                    |                              |                                                                                                    | Завршни рад<br>Администрација | Пријављен      | и испити                                         |       |      |                  |              |           |               |  |
| Историја рада                                                                                                    |                              |                                                                                                    | Историја рада                 |                |                                                  |       |      |                  |              |           |               |  |
| Koai aaa                                                                                                    |                              |                                                                                                    | Краі рада                     |                |                                                  |       |      |                  |              |           |               |  |
| npaj pada                                                                                                    |                              |                                                                                                    | wheel here                    | 0              |                                                  |       |      |                  |              |           |               |  |

Pritiskom na dugme **Prijavi** dobija se prozor na kome student može da izabere rok za koji prijavljuje taj ispit.

| к  | _             | Пријава - избор рока 🛛 🛛 🛛 | × |
|----|---------------|----------------------------|---|
| ٦. | Рок* фебр     | yap 2010/11 💌              |   |
| æ  | Избор<br>рока | Потврди Одустани           |   |

Posle izbora roka, studentu se prikazuje prozor za potvrdu. Pritiskom na dugme **OK**, izvršiće se prijava ispita.

| Назив                                        | Алгоритми и структуре п |
|----------------------------------------------|-------------------------|
| H.rp.                                        | (1                      |
| Рок                                          | фебруар 2010/11         |
| Цена пријаве                                 | 0,00                    |
| Објашњење цен<br>Број пријава<br>Це<br>објаш | 1 ОК Одустани           |

Ukoliko dođe do greške prilikom prijave ispita, studentu će biti prikazana odgovarajuća greška.

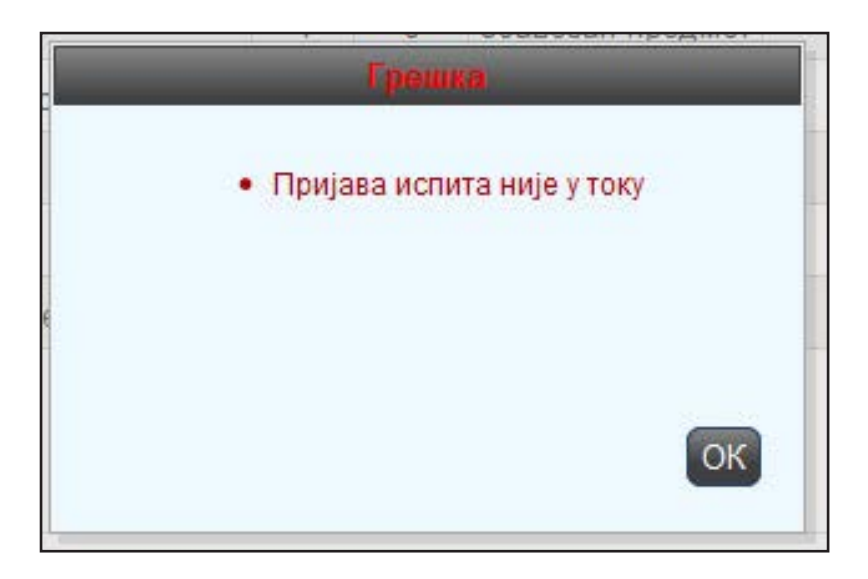

Student je pokušao da prijavi ispit van regularnog perioda prijave.

| Почетна<br>Стара обавештења | Стање<br>Испит | на рачу<br>и које | <sub>ну : 0,00</sub><br>могу да пријавим         |       |      |                   |              |           |               |  |
|-----------------------------|----------------|-------------------|--------------------------------------------------|-------|------|-------------------|--------------|-----------|---------------|--|
| ШВ 20<br>Испитни рокови     |                | Акроним           | Назив                                            | H.ro. | ЕСПБ | Тип пријаве       | Број пријава | Наставник | Саіт прелмета |  |
| Пријава испита              | Пријави        |                   | Теорије савремених уметнициих и мелијских пракои | 1     | 5    | of aperal presser | 0            |           |               |  |
| Испити                      | Пријави        | лиулоз            | Пипитална спика 1                                | 1     | 4    | обавезан предмет  | 0            |           |               |  |
| Спискови                    | Пријави        |                   | Липитална слика ?                                | 1     | 5    | обавезан предмет  | 0            |           |               |  |
| Бирање предмета             | Пријави        | ЛИУЛ12            | Интераутивна мултимелија 2                       | 1     | 5    | обавезан предмет  | 0            |           |               |  |
| Анкета                      | Пријави        |                   | Липиталын эрүү 34                                | 1     | 10   | изборни предмет   | 0            |           |               |  |
| Моји предмети               | Пријави        |                   | Липиталын эмлео 35                               | 1     | 5    | изборни предмет   | 0            |           |               |  |
| Обавезе                     | Пријави        |                   | Дигитални видео 55                               | 1     | 12   | изборни предмет   | 0            |           |               |  |
| Уписи                       | Пријави        | пиулзе            |                                                  | 1     | 8    | изборни предмет   | 0            |           |               |  |
| Школарине и<br>уплате       | пријави        | диздзо            | Дигитални видео 40                               |       | 0    | изоорни предмет   | U            |           |               |  |
| Завршни рад                 |                |                   |                                                  |       |      |                   |              |           |               |  |
| Администрација              | Прија          | вљени             | и испити                                         |       |      |                   |              |           |               |  |
| Историја рада               |                |                   |                                                  |       |      |                   |              |           |               |  |
| Крај рада                   |                |                   |                                                  |       |      |                   |              |           |               |  |
|                             | н              | исте прија        | вили ниједан испит.                              |       |      |                   |              |           |               |  |

Ukoliko nisu regulisane finansijske obaveze prema Univerzitetu umetnosti u Beogradu, prilikom prijave ispita pritiskom na dugme **Prijavi** u opciji **Prijava ispita**, biće prikazana odgovarajuća greška.

| Стара обавештења<br>ШВ 20<br>Испитни рокови<br>Пријава испита<br>Испитна<br>Спискови<br>Бирање предмета                                                                                                    | ПИТИ КОје<br>Акроним<br>ијави ДИУД01<br>ијави ДИУД03 | могу да пријави<br>Назив<br>Теорије савремених умет | ИМ Н.гр. ЕСПБ                   |               |              |           |               |  |
|----------------------------------------------------------------------------------------------------|------------------------------------------------------|-----------------------------------------------------|---------------------------------|---------------|--------------|-----------|---------------|--|
| ШБ 20<br>Испитни рокови<br>Пријава испита<br>Испити<br>Спискови<br>Бирање предмета<br>При                                                                                                    | Акроним<br>ијави ДИУД01<br>ијави ДИУД03              | Назив                                               | Н.гр. ЕСПБ                      |               |              |           |               |  |
| Пријава испита<br>Испити<br>Спискови<br>Бирање предмета<br>При                                                                                                    | ијави ДИУД01<br>ијави ДИУД03                         | Теорије савремених умет                             |                                 | Тип пријаро   | Број пријава | Настариии | Саіт продмота |  |
| Испити<br>При<br>Спискови<br>Бирање предмета<br>При                                                                                                    | ијави ДИУДОЗ                                         |                                                     | Frances                         | an pressure t | 0            |           | Сајт предшета |  |
| Спискови При<br>Бирање предмета При                                                                                                    | Here Hore                                            | Липиталыа слика 1                                   | трешка                          | ан предмет    | 0            |           |               |  |
| Бирање предмета                                                                                                    |                                                      | Липиталыа слика ?                                   | • Студент није платио школарину | ан предмет    | 0            |           |               |  |
| A second second s | иави ЛИУЛ12                                          | Интерактивна мултимели                              |                                 | ан предмет    | 0            |           |               |  |
| Анкета                                                                                                    |                                                      | Липиталын эрүү 34                                   |                                 | ипреднет      | 0            |           |               |  |
| Моји предмети                                                                                                    |                                                      | Липиталын вилео 35                                  |                                 | ипредмет      | 0            |           |               |  |
| Обавезе                                                                                                    |                                                      | Липитални звук 4А                                   |                                 | ОК и предмет  | 0            |           |               |  |
| Уписи                                                                                                    |                                                      | Дипиталын соун эл                                   |                                 | A REAL        | 0            |           |               |  |
| уплате                                                                                                    | Диодоо                                               | дигитални видео чо                                  |                                 | продинот      | U            |           |               |  |
| Завршни рад                                                                                                    |                                                      |                                                     |                                 |               |              |           |               |  |
| Администрација Пр                                                                                                    | ијављени                                             | и испити                                            |                                 |               |              |           |               |  |
| Историја рада                                                                                                    |                                                      |                                                     |                                 |               |              |           |               |  |
| Крај рада                                                                                                    |                                                      |                                                     |                                 |               |              |           |               |  |
| 6                                                                                                    | 🕽 Нисте прија                                        | вили ниједан испит.                                 |                                 |               |              |           |               |  |
|                                                                                                    |                                                      |                                                     |                                 |               |              |           |               |  |

ŠV 20 obrazac

| YH<br>YM<br>Y E       | ИВЕРЗИТЕТ<br>ІЕТНОСТИ<br>БЕОГРАДУ | рвиси | Универзитет уметности у Београду |  | фај рада 🕘 |
|-----------------------|-----------------------------------|-------|----------------------------------|--|------------|
| Почетна               | ШВ 20 образац                     |       |                                  |  |            |
| Стара обавештења      |                                   |       |                                  |  |            |
| ШВ 20                 | Попуни ШВ 20                      |       |                                  |  |            |
| Испитни рокови        |                                   |       |                                  |  |            |
| Пријава испита        |                                   |       |                                  |  |            |
| Испити                |                                   |       |                                  |  |            |
| Спискови              |                                   |       |                                  |  |            |
| Бирање предмета       |                                   |       |                                  |  |            |
| Анкета                |                                   |       |                                  |  |            |
| Моји предмети         |                                   |       |                                  |  |            |
| Обавезе               |                                   |       |                                  |  |            |
| Уписи                 |                                   |       |                                  |  |            |
| Школарине и<br>уплате |                                   |       |                                  |  |            |
| Завршни рад           |                                   |       |                                  |  |            |
| Администрација        |                                   |       |                                  |  |            |
| Историја рада         |                                   |       |                                  |  |            |
| Крај рада             |                                   |       |                                  |  |            |
|                       |                                   |       |                                  |  |            |
|                       |                                   |       |                                  |  |            |
|                       |                                   |       |                                  |  |            |
|                       |                                   |       |                                  |  |            |
|                       |                                   |       |                                  |  |            |
|                       |                                   |       |                                  |  |            |
|                       |                                   |       |                                  |  |            |

Izborom opcije **ŠV 20** iz glavnog menija, studentu se otvara elektronski ŠV 20 obrazac. Neophodno je što pre popuniti ovaj obrazac, jer je time sistemski uslovljena prijava ispita.

Obrazac ne trebaju popunjavati studenti kojima je odobren status mirovanja studentskih prava i obaveza u tekućoj akademskoj godini.

|                                             | ШВ 20 образац                                                                       |                                                                                                    |  |  |
|---------------------------------------------|-------------------------------------------------------------------------------------|----------------------------------------------------------------------------------------------------|--|--|
|                                             | Молимо Вас да ШВ20 образац полуњавате исиључиво ћирилицом.<br>*Сва поља су обавезна |                                                                                                    |  |  |
| W.                                          | Матерњи језик                                                                       | Одаберите матерњи језик                                                                                         |  |  |
| Поч                                         | Врста претходно завршене средње школе                                               | Одаберите врсту школе                                                                                           |  |  |
| Стара обавеш'                               | Држава претходно завршене средње школе                                              | Србија                                                                                                    |  |  |
| Испитни ро<br>Пријава ис                    | Општина претходно завршене средње школе                                             | •                                                                                                    |  |  |
| Ис<br>Спис                                  | Назив претходне завршене средње школе                                               | ·                                                                                                    |  |  |
| Бирање пред<br>Ан                           | Назив претходне завршене средње школе (слободан унос)                               |                                                                                                    |  |  |
| Моји пред<br>Оба                            | Година завршетка средње школе                                                       |                                                                                                    |  |  |
| У<br>Школари<br>уп<br>Завршни<br>Администра | Брачни статус                                                                       | <ul> <li>разведен/разведена</li> <li>удовацудовица</li> <li>неохеньен/неудата</li> <li>оккењен/удата</li> </ul> |  |  |
| Историја<br>Крај                            | Држава пребивалишта                                                                 | Србија 👻                                                                                                    |  |  |
|                                             | Општина пребивалишта                                                                | · ·                                                                                                    |  |  |
|                                             | Место пребивалишта                                                                  |                                                                                                    |  |  |
|                                             | Место пребивалишта (слободан унос)                                                  |                                                                                                    |  |  |
|                                             |                                                                                     |                                                                                                    |  |  |

Školarine i uplate

Izborom opcije **Školarine i uplate** iz menija, pojaviće se stranica sa već formiranom uplatnicom na kojoj se nalazi personalizovani **poziv na broj** koji je kreiran za svakog studenta.

Na stranici se takođe nalazi personalizovani **QR kod** (NBS IPS QR kod) svakog studenta, koji se može skenirati i preko **e-servisa** svoje banke ili na drugi način izvršiti potrebnu uplatu.

| УН             | ИВЕРЗИТЕТ<br>ЕТНОСТИ РВИСИ Универзитет уметности у Београду                                                                                                    | and plate O |  |  |  |  |
|----------------|----------------------------------------------------------------------------------------------------|-------------|--|--|--|--|
| УБ             | ЕОГРАДУ                                                                                                    |             |  |  |  |  |
| Почетна        | Школарине и Уплате                                                                                                    |             |  |  |  |  |
| ШВ 20          | Школарине Уллате Рачун студента                                                                                                    |             |  |  |  |  |
| Испитни рокови |                                                                                                    |             |  |  |  |  |
| Пријава испита | Стање на рачуну : 0,00 Укупно дуговање на данашњи дан : 0,00<br>Укупно дуговање : 0,00 Укупна школарина за последњи упис :                                                                                                    |             |  |  |  |  |
| Испити         | Школска година Година студија Статус улиса Начин улиса Тил уллате Рата Број рата Износ Рок уллате                                                                                                    |             |  |  |  |  |
| Спискови       |                                                                                                    |             |  |  |  |  |
| Анкета         | пе постоји ниједан податак.                                                                                                    |             |  |  |  |  |
| Моји предмети  |                                                                                                    |             |  |  |  |  |
| Обавезе        | Пример исправно попуњење уплатнице                                                                                                    |             |  |  |  |  |
| Уписи          | L                                                                                                    |             |  |  |  |  |
| Школарине и    | Управа за трезор                                                                                                    |             |  |  |  |  |
| Завршини рад   | уплатилац шифре НАЛОГ ЗА УПЛАТУ                                                                                                    |             |  |  |  |  |
| Администрација | платанье валута износ<br>(Чукарица) (Београд-                                                                                                    |             |  |  |  |  |
| Историја рада  | Чукарица) речун примеоца                                                                                                    |             |  |  |  |  |
| Крај рада      | оврха уллате 840-1840666-49<br>Пријава испита/школарина Број                                                                                                    |             |  |  |  |  |
|                | 97 4 04                                                                                                    |             |  |  |  |  |
|                | примелец                                                                                                    |             |  |  |  |  |
|                | Универитет уметности у Београду                                                                                                    |             |  |  |  |  |
|                |                                                                                                    |             |  |  |  |  |
|                | печат и потпис уплатиюца                                                                                                    |             |  |  |  |  |
|                | место и датум пријема датум валуте                                                                                                    |             |  |  |  |  |
|                | Otonomu Sci 1                                                                                                    |             |  |  |  |  |
|                | За штампање                                                                                                    |             |  |  |  |  |
|                | NBS IPS QR KOD                                                                                                    |             |  |  |  |  |
|                |                                                                                                    |             |  |  |  |  |
|                |                                                                                                    |             |  |  |  |  |
|                | 日本統治法院副                                                                                                    |             |  |  |  |  |
|                |                                                                                                    |             |  |  |  |  |
|                |                                                                                                    |             |  |  |  |  |
|                | 新聞の意思                                                                                                    |             |  |  |  |  |
|                |                                                                                                    |             |  |  |  |  |
|                | 「「「「「」「」「」「」「」「」「」「」「」「」「」「」」「」「」」「」」                                                                                                    |             |  |  |  |  |
|                | See and the second second seco |             |  |  |  |  |
|                | 国际公式 53C-24336                                                                                                    |             |  |  |  |  |
|                |                                                                                                    |             |  |  |  |  |
|                |                                                                                                    |             |  |  |  |  |
|                |                                                                                                    |             |  |  |  |  |
|                |                                                                                                    |             |  |  |  |  |
|                |                                                                                                    |             |  |  |  |  |
|                |                                                                                                    |             |  |  |  |  |
|                |                                                                                                    |             |  |  |  |  |
|                |                                                                                                    |             |  |  |  |  |
|                |                                                                                                    |             |  |  |  |  |
|                |                                                                                                    |             |  |  |  |  |
|                |                                                                                                    |             |  |  |  |  |

Kraj rada

Na kraju rada potrebno je odjaviti se sa stranice izborom opcije **Kraj rada,** iz glavnog menija, kada će se pojaviti odjavni panel.

| Студентски сервиси универзитет уметности у Београду                                                            |
|----------------------------------------------------------------------------------------------------|
| Довиђења! / Goodbye!                                                                                           |
| Повратак на страну за пријављивање / Return to login page                                                      |
|                                                                                                    |
|                                                                                                    |
|                                                                                                    |
|                                                                                                    |
|                                                                                                    |
|                                                                                                    |
|                                                                                                    |
|                                                                                                    |
|                                                                                                    |
| Copyright Parynets upertap Enertportexservor dparynteta / Computing centre of school of electrical engineering |
|                                                                                                    |
|                                                                                                    |
|                                                                                                    |

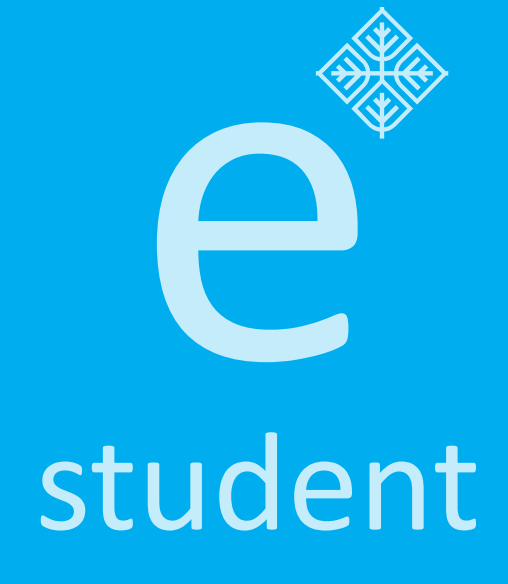

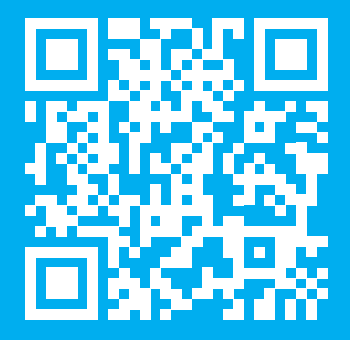